## Wilmaan kirjautuminen käyttäen vahvaa tunnistautumista

Toistaiseksi vahva tunnistautuminen ei onnistu mobiilisovelluksella, joten se on otettava käyttöön verkkoselaimella.

## Tunnuksen luominen ja tunnistautumisen käyttöönottaminen (kun sinulla ei ole Wilma-tunnusta)

Suomi.fi-tunnistautuminen tehdään tunnuksen luonnin tai roolin lisäyksen yhteydessä seuraavalla Pöytyän kunnan Wilma-sivulla (<u>https://poytya.inschool.fi/connect</u>).

| Wilma                                                                                                    |
|----------------------------------------------------------------------------------------------------|
| Uusi käyttäjätunnuksesi tulee olemaan sama kuin sähköpostiosoitteesi.<br>Syötä alle se sähköpostiosoite, jonka haluat yhdistää tunnukseesi. Saat tähän sähköpostiosoitteeseen varmistusviestin, jossa on paluulinkki Wilmaan.                                                                                                    |
| Pöytyän koulutoimisto                                                                                                    |
| *Sähköpostiosoite<br>Lähetä varmistusviesti                                                                                                    |
| Tästä linkistä (https://help.inschool.fi/HOP/fi/Kayttajaoikeudet-ja-tunnukset/Wilma-tunnukset/Wilma-<br>tunnukset-huoltajan-ohje.htm) löytyy ohjeistus vaihe vaiheelta, jos ongelmia ilmenee, kohdasta Wilma-<br>tunnuksen luonti avainkoodilla.                                                                                         |
| Tunnistautumisen käyttöönottaminen (kun sinulla on jo Wilma-tunnus)                                                                                                    |
| Vaihe 1: Kirjaudu Wilmaan verkkoselaimella osoitteessa; <u>https://poytya.inschool.fi</u>                                                                                                    |
| Vaihe 2: Klikkaa avautuvan ikkunan yläkulmasta punaisella reunustettua kuvaketta:                                                                                                    |
| 闘 2 Wilma Testaaja                                                                                                    |
| Vaihe 3: Valitse avautuvasta valikosta, Käyttäjätilin asetukset.                                                                                                    |
| Vaihe 4: Avaa välilehti, Vahva tunnistautuminen                                                                                                    |
| Oma etusivu > Käyttäjätilin asetukset<br>Käyttäjätilin asetukset iCalendar Vahva tunnistautuminen                                                                                                    |
| Siirry verkkopankkiin tunnistautumista varten. Vahvan tunnistautumisen jälkeen voit käyttää ominaisuuksia, jotka vaativat vahvan tunnistaumisen<br>kuten esimerkiksi pedagogiset asiakirjat.<br>Tunnistautuminen tarvitsee tehdä vain kerran, sen jälkeen pääset kaikkiin sinulle sallittuihin toimintoihin normaalilla kirjautumisella. |
| Tunnistaudu (Suomi.fi-demo)                                                                                                    |
|                                                                                                    |